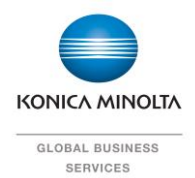

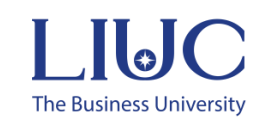

# UNIVERSITÀ LIUC

## PROCEDURE OPERATIVE E ASSEGNAZIONE BADGE

Versione 1.018 Dicembre 2024

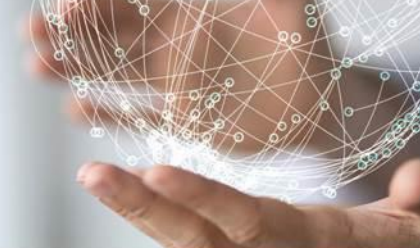

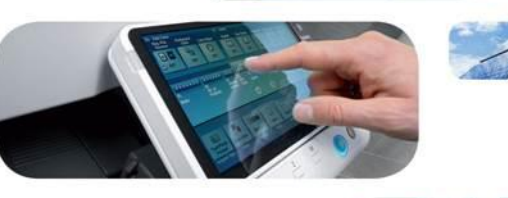

shape

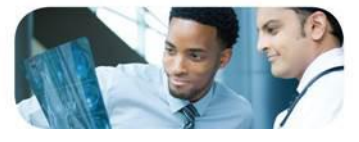

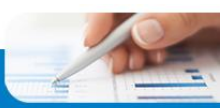

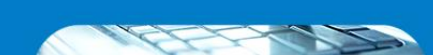

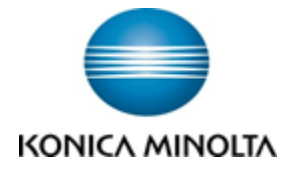

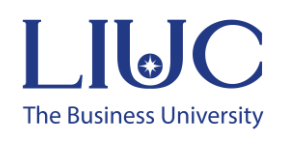

#### Guide for Access and Badge Assignment

When visiting one of the Konica Minolta Multifunction devices connected to the new printing system, you will encounter an access screen that blocks the use of the devices.

| $\mathbf{\dot{\cdot}}$       | Autenticazione                                        |     |  |
|------------------------------|-------------------------------------------------------|-----|--|
| <i>i</i> Posizionare la smar | rt card sul lettore o inserire le proprie credenziali |     |  |
| 6                            | Nome utente Password Stampa tutto Accedi              | (?) |  |

To access via your company badge or proximity tag, for the first time, it is necessary to perform the badge association, which can be done on any of the devices connected to the new printing system. This procedure must be carried out by all office employees with a company email. To proceed with the assignment, pass your company badge as shown in the next image. For students: you can ask a rfid tag at Sevizi Tecnologici office, or login with LIUC email credential.

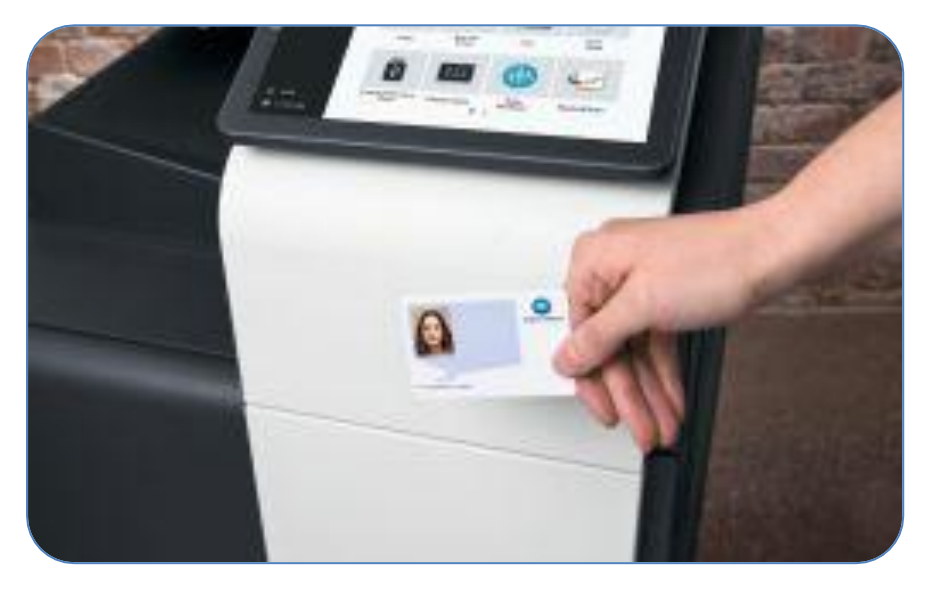

The device, for the first association only, will ask you to enter your email credentials without specifying @liuc.it or @stud.liuc.it as the username. Enter the credentials in the respective fields and click on Activate.

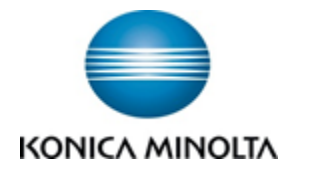

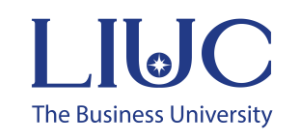

|             | Attivazione smart card          | F |
|-------------|---------------------------------|---|
| •           | Inserire nome utente e password |   |
| Nome utente |                                 |   |
| Password    | Attiva                          |   |
|             |                                 |   |

Note: Capital letters are displayed by clicking the "SHIFT" key on the virtual keyboard, and additional symbols can be found under the "AltGr" and "Symbols" categories.

| astiera |                   |           | Cancellare |
|---------|-------------------|-----------|------------|
| Elimina | Alfa/Num Italiano | AltGr Sin | nboli      |
| 1 2 3 4 | 4 5 6 7 8         | 9 0       | • ì \      |
| q w e   | r t y u           | i o p     | è +        |
| a s d   | f g h j           | k I ò     | àù         |
| < Z X   | c v b n           | m , .     |            |
|         | Spazio            | MAIUSC    |            |
|         |                   |           |            |

Once you have logged in to the Multifunction device with your badge, you will see the following screen, which introduces 2 new features:

- SafeQ Print
- SafeQ Scan

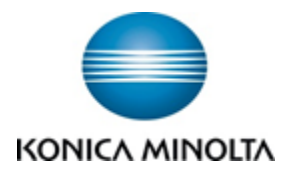

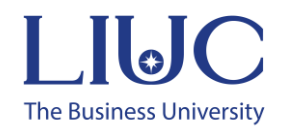

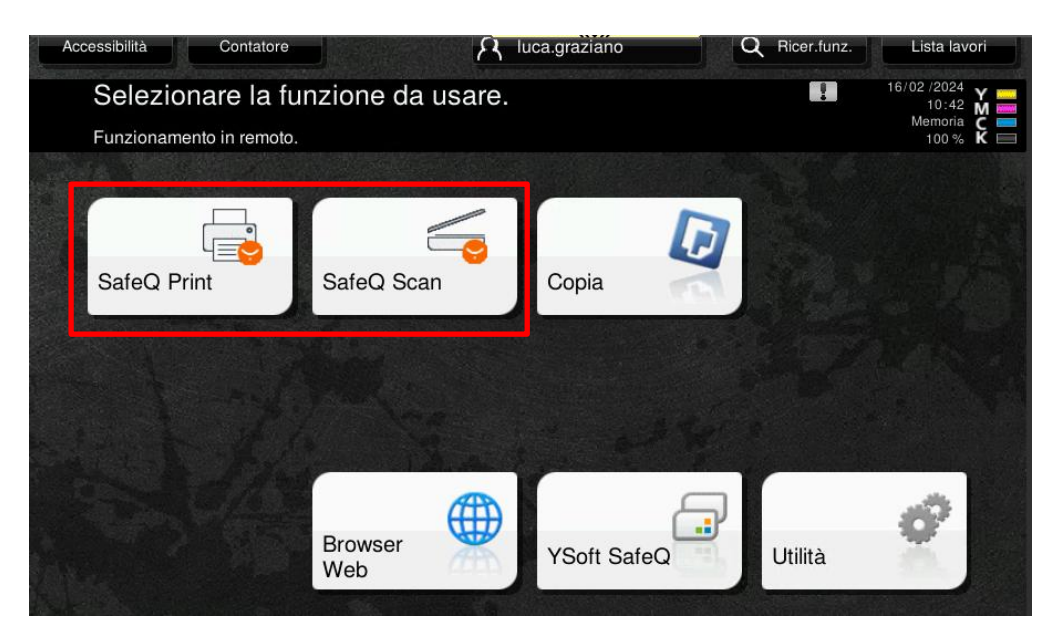

**SafeQ** Print is the application that allows you to securely release print jobs sent through the print queue on your PC, via the popup where applicable, or via the email sent to stampe@liuc.it.

**SafeQ** Scan is the application that allows you to send PDF scans to your own or another email address, or to your OneDrive.

Note: Once logged in to the Multifunction device, the user can log out of their session by clicking the icon shown below in the SafeQ Print or Scan screen, located at the top-right of the display. If forgotten, the session will automatically close after 60 seconds of inactivity.

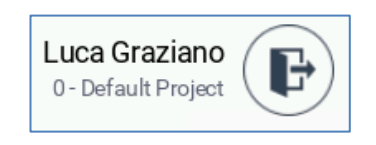

Finally, if the previous user has left their session open, you only need to pass your badge to automatically close their session and start your own.

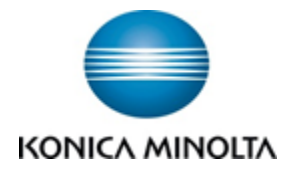

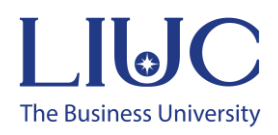

### Stampa – SafeQ Print

After sending a print job and logging into the Multifunction device with your badge, as shown earlier, click on SafeQ Print to access the list of jobs.

The following screen will appear with 2 sections:

Pending: Includes all sent jobs that are waiting to be released for printing. Jobs are kept for 3 days, after which they are automatically deleted, and you may need to resend them for printing.
Completed Prints: Includes all previously printed jobs, which can be reprinted conveniently from the Multifunction device without returning to your workstation. These jobs are kept for 3 days and will be automatically deleted after that.

- Favorites: Includes all jobs saved by pressing the star-shaped button. These jobs are not deleted.

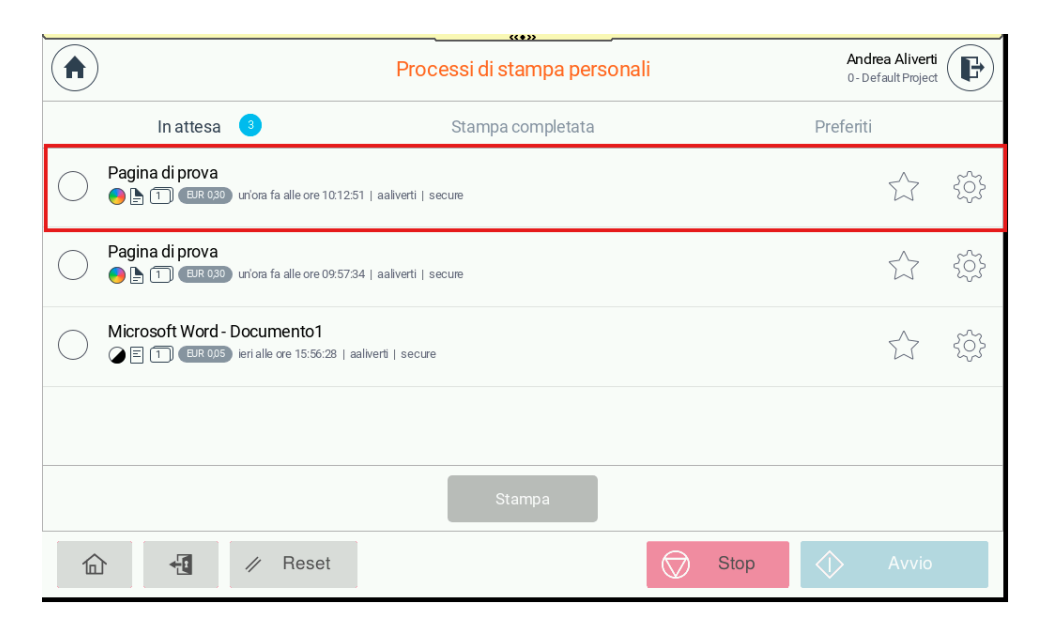

Select your document to print, or click Select All after selecting at least one, and click the blue Print button.

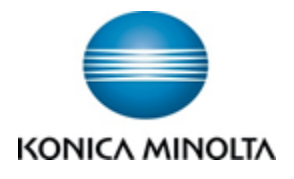

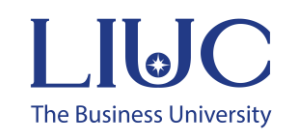

|                   | Processi di stampa personali                  | Luca Graziano<br>0 - Default Project |
|-------------------|-----------------------------------------------|--------------------------------------|
| Deseleziona tutto | Numero di processi selezionati: 1             | Elimina                              |
| Test Page         | fa alle ore 17:56:43   luca.graziano   secure | ŝ                                    |
|                   |                                               |                                      |
|                   |                                               |                                      |
|                   |                                               |                                      |
|                   | Stampa 🗻                                      |                                      |

At this point, the document will be released within a few seconds by the printing system.

Note: The new system allows secure release on all Konica Minolta Multifunction devices connected to this system. Therefore, you can release your prints on any Multifunction device, regardless of its physical location.

#### Additional Features

Before releasing a document, you can modify some print settings in case you forgot to do so from your workstation/print driver.

Simply click on the gear icon to the right of the document to print to view some adjustable settings. After making changes, click Print and/or Save and Close if you wish to make further modifications.

|           | Processi di stampa personali               | Luca Graziano<br>0 - Default Project |
|-----------|--------------------------------------------|--------------------------------------|
| In attes  | sa 🚺 Stam                                  | pa completata                        |
| Test Page | alle ore 17:56:43   luca.graziano   secure |                                      |
|           |                                            |                                      |
|           |                                            |                                      |
|           |                                            |                                      |
|           |                                            |                                      |
|           | Stampa                                     |                                      |

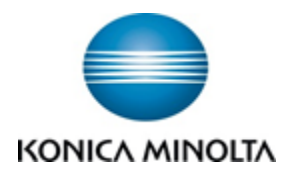

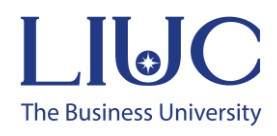

| <b>(</b>                                                                                                    | Test F         | age          | Luca Graziano<br>0 - Default Project |
|----------------------------------------------------------------------------------------------------|----------------|--------------|--------------------------------------|
| Impostazioni                                                                                                    | di base        | Impostazioni | avanzate                             |
| Reference from fue                                                                                                    | Colori         | B&N          | Colori                               |
| Had approve<br>Had approve<br>Had a | Copie          | 1            | - +                                  |
| The second second secon                                                                                                    | Lati           | Fronte       | Fronte/retro                         |
|                                                                                                    |                |              |                                      |
|                                                                                                    | Salva e chiudi | Stampa       |                                      |

| €      |                      | Test Page | Luca Gr<br>0 - Defaul | aziano<br>t Project |
|--------|----------------------|-----------|-----------------------|---------------------|
|        | Impostazioni di base |           | Impostazioni avanzate |                     |
| Graffa | atura                | Originale |                       | ~                   |
| Perfo  | razione              | Originale |                       | ~                   |
| Rilega | tura                 | Originale |                       | ~                   |
| Piega  | tura                 | Originale |                       | ~                   |
|        | Salva                | e chiudi  | Stampa                |                     |

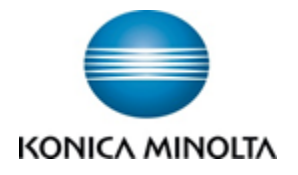

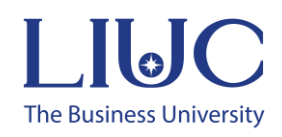

## Scan – SafeQ Scan

To scan your paper documents into PDF, access the SafeQ Scan feature after logging in with your badge, as shown earlier.

|                                                          | Flussi di lavoro scansione | Andrea Aliverti<br>0 - Default Project |
|----------------------------------------------------------|----------------------------|----------------------------------------|
| Scan to Onedrive                                         |                            | ૼૢૼ                                    |
| Scan to My Email<br><sup>4</sup> Flusso di lavoro rapido |                            | Ś                                      |
| Scan to other Email                                      |                            | ર્ડ્રે                                 |
| Scan to Folder<br><sup>4</sup> Flusso di lavoro rapido   |                            |                                        |
|                                                          |                            |                                        |
|                                                          | S s                        | top 🔷 Avvio                            |

At this point, simply place the documents in the original feeder or on the Multifunction device's glass and click on the "Scan to My Email" flow. The originals will automatically be scanned and the PDF sent to your company email.

The "Scan to OneDrive" flow will allow you to choose the destination folder within your OneDrive space, while "Scan to Other Email" will let you decide and fill in the recipient for the scan.

The "Scan to Folder" flow is available for faculty and administrative staff, and the scans are saved within the "U" network drive under the folder with the user's name.

Before clicking on the various flows, you can adjust some scanning settings by clicking on the gear icon on the right. After making changes, click Scan to start scanning the originals.

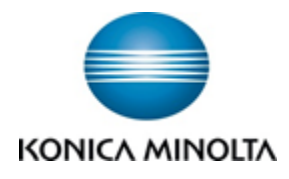

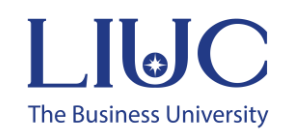

| $\langle \boldsymbol{\epsilon} \rangle$ |                       | Scan to Me | 0 - Default Project |
|-----------------------------------------|-----------------------|------------|---------------------|
| Q                                       | Risoluzione scansione | Normale    | ~                   |
|                                         | Lati                  | Fronte     | Fronte/retro        |
| <u></u>                                 | Colori                | Automatico | ~                   |
|                                         |                       |            |                     |
|                                         |                       | Scansione  |                     |

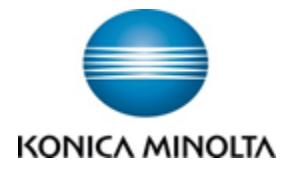

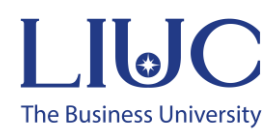

## Sending print jobs

To use the print function, you need to use the new printer named:

FP on stampe07 (only for teacher and employees)

| Γ | MFP su stampe07 |   |
|---|-----------------|---|
|   | MFP su stampe07 | Ĵ |
|   | Pronta          | Ľ |

By using this printer, jobs are not sent to a specific printer for immediate printing but are held in queue to be released by any peripheral device connected to the system after login through the badge, sticker tag, or credentials.

Printer settings can be modified by accessing the printer properties, especially in the "My Tab" section, where the main printing options are available.

| €                                                 | ×                                                                                                    |
|---------------------------------------------------|----------------------------------------------------------------------------------------------------|
| 🙍 My Tab Base Layout Finitura Modo copertina Timb | o/Composizione Qualità Altri                                                                                                    |
| A4 (210x297 mm) Impo                              | laz prgferite Serza rome Y Aggiungi. Modifica                                                                                         |
| A4 (210c297 mm)                                   | La presente schede conserne di organizzare la voci di<br>impostazione a vostro piacimento.     Abij dettagli Non visualizzare gotcess |
|                                                   | Angene organia<br>Wetcole<br>Oszartale<br>Tatio organia<br>Coge<br>1 0 01-3998<br>Solar                                               |
|                                                   | 4 v Jpo d starps                                                                                                    |
|                                                   | regen cata ora formato organia                                                                                                    |
| I F S E I                                         | todo di gaste Selegora colore Sola pro                                                                                                |
| Ye stamparte (do stamparte                        | Modif My Tab Predet                                                                                                    |
|                                                   | OK Cancel &coly Help                                                                                                    |

For students, you can use the PC in the multifunctions room or send an email to <u>stampe@liuc.it</u> from the LIUC account with your files attached.

Default settings are:

- Black & White
- Single-Sided

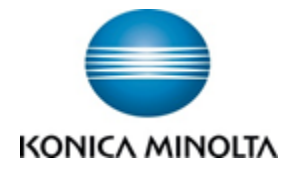

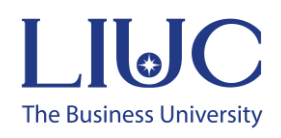

## Extra. Manualistica Online prodotti Konica Minolta

Through the following links, you can access a series of videos providing more information on the classic functionalities, features, and usage methods of Konica Minolta products.

#### https://itraining.konicaminolta.eu/it/sistema-di-stampa.html

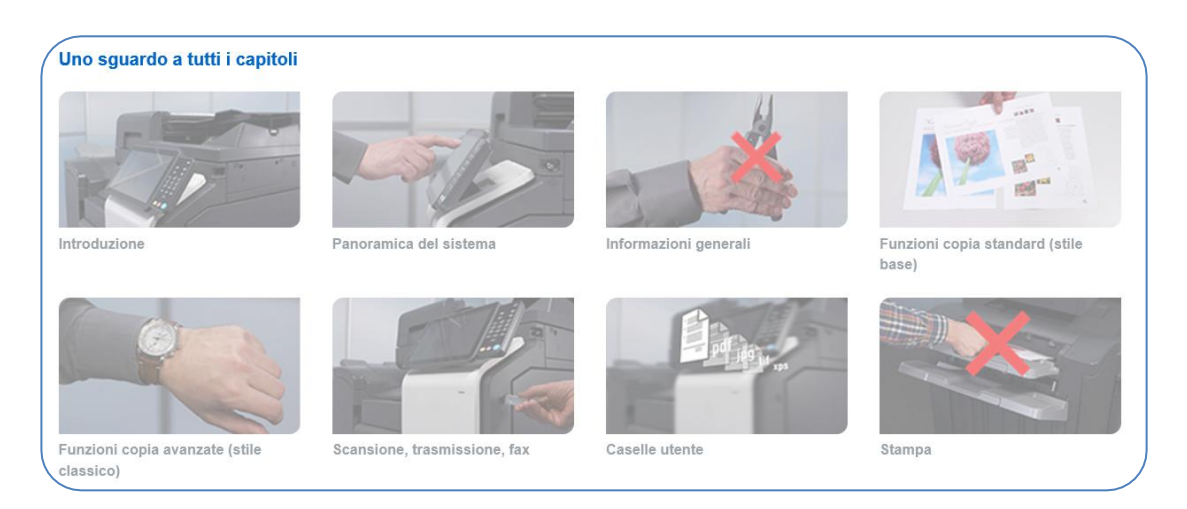

Specifically, the "General Information" chapter provides instructions on the proper use of peripherals regarding paper management, clearing paper jams, replacing consumables, and much more:

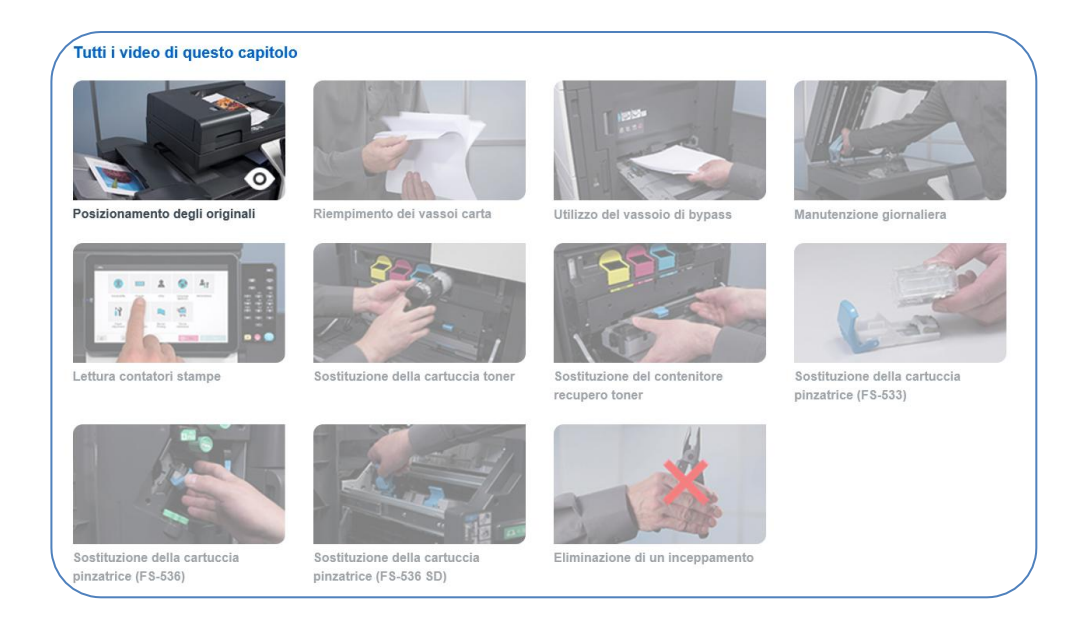

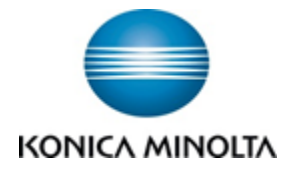

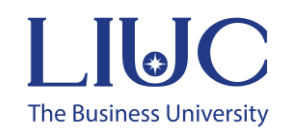

An "online manual" is also available. To access it, simply click on the following link: <u>https://manuals.konicaminolta.eu/konicaminolta/</u>

|                                      | nuale d'uso<br>hubc360i/C300i/C250i       | intro:<br>Inserisci ur<br>Distinzio          | duzione Manutenzione Domande<br>frequenti<br>na parola chiave.<br>ne tra maiuscole e minuscole |
|--------------------------------------|-------------------------------------------|----------------------------------------------|------------------------------------------------------------------------------------------------|
| Ricerca per funzione                 |                                           |                                              | Ricerca per utilizzo                                                                           |
| Stampa                               | Copia                                     | Informazioni su questa<br>macchina           | > Ricerca per scopo                                                                            |
|                                      | 4                                         | Pannello di controllo                        | > Potenziamento della sicurezza                                                                |
| Scan.                                | Casella                                   | Descrizione delle funzioni/<br>tasti utilità | > Risparmio dei costi                                                                          |
| Fax                                  | Funzioni                                  | Web Management Tool                          | Ricerca per illustrazione                                                                      |
| PC-Fax                               | avanzate                                  |                                              | > Cerca di immagini prodotte                                                                   |
| Fax di rete                          |                                           |                                              | > Cerca funzioni desiderate                                                                    |
| Accessibilità                        |                                           |                                              |                                                                                                |
| Ver.1.00.00   Copyright © 2019 KONIO | CA MINOLTA, INC. Tutti i diritti riservat | i.                                           | Giving Shape to Ideas                                                                          |